## คู่มือการใช้งานเครื่องพิมพ์ Canon

## การยืนยันตัวตนหน้าเครื่องก่อนใช้งาน

1. จากหน้าจอให้ระบุ Dept. ID: และ PIN: ใช้ปุ่มดังภาพในการเลือกกรอก Dept. ID: และ PIN:

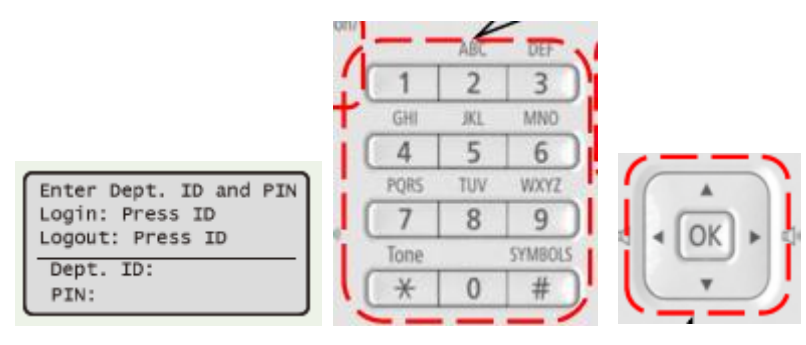

- ให้ใช้ ▲/▼ เลือกที่ Dept ID หรือ PIN จากนั้น กด OK เพื่อกรอก Dept ID หรือ PIN เมื่อ กรอกเสร็จกด OK
- 3. เมื่อกรอก Dept. ID: และ PIN: เรียบร้อยแล้วให้กดปุ่ม 🏴
- 4. หากต้องการ Log Out ให้กดปุ่ม 뛛 อีกครั้ง

## การพิมพ์เอกสาร (Print)

- การสั่งพิมพ์เอกสารสามารถดำเนินการได้ตามคู่มือที่แจ้งไว้ตอนติดตั้ง Driver โดยผู้ใช้เลือก เครื่องพิมพ์ที่ต้องการแล้วสั่งพิมพ์ได้เลย (หากระบุ Department ID และ PIN ตอนที่ติดตั้ง Driver เรียบร้อยแล้ว)
- รายละเอียดการตั้งค่าต่างๆ เกี่ยวกับการพิมพ์ที่สำคัญอยู่ช่วงหลังของคู่มือในหัวข้อการตั้งค่า อื่นๆ)

### การถ่ายเอกสาร (Copy)

1. วางเอกสารต้นฉบับดังภาพ

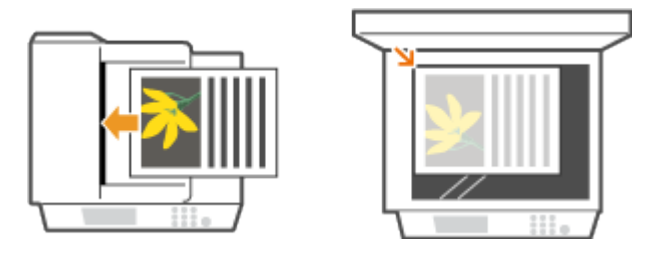

- กดปุ่ม Copy (โดยปกติเมื่อยืนยันตัวบุคคลเสร็จจะสามารถถ่ายเอกสารได้ทันที โดยไม่ ต้องกดปุ่ม Copy อีกครั้ง)
- 3. ระบุจำนวนที่ต้องการถ่ายเอกสาร

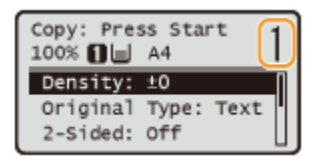

 หากต้องการปรับค่าต่างๆ ให้เลือกปรับค่าตามที่ต้องการ (รายละเอียดการตั้งค่าต่างๆ ที่สำคัญ อยู่ช่วงหลังของคู่มือในหัวข้อการตั้งค่าอื่นๆ)

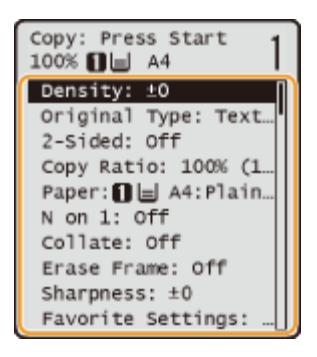

5. กดปุ่ม Start 🞯 เพื่อเริ่มถ่ายเอกสาร

#### การสแกน (Scan)

#### การสแกนและเก็บไฟล์ลง USB Memory (USB ต้อง Format ในรูปแบบของ FAT32)

1. เชื่อมต่อ USB Memory กับเครื่องพิมพ์

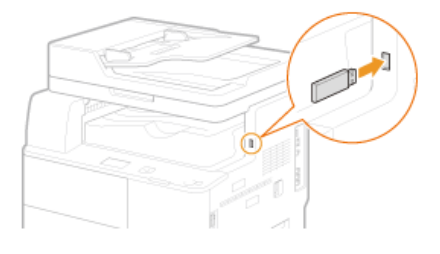

2. วางเอกสารต้นฉบับดังภาพ

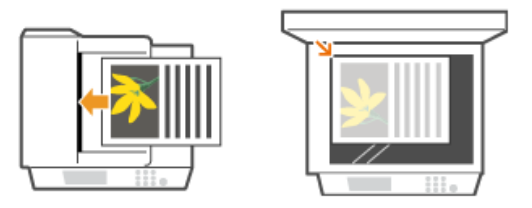

กดปุ่ม SCAN ๛ จากนั้นใช้ลูกศร ▲/▼ เลือก <USB Memory> จากนั้นกดปุ่ม OK ๛

| Select                     | the   | scan | type. |   |
|----------------------------|-------|------|-------|---|
| Computer<br>Remote Scanner |       |      |       |   |
| USB Me                     | emory | ý    |       | D |

 หากต้องการปรับค่าต่างๆ ให้เลือกปรับค่าตามที่ต้องการ (รายละเอียดการตั้งค่าต่างๆ ที่สำคัญ อยู่ช่วงหลังของคู่มือในหัวข้อการตั้งค่าอื่นๆ)

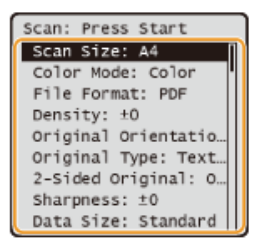

6. กดปุ่ม Start 💿 เพื่อเริ่มสแกน

#### การสแกนและส่งไฟล์ทางอีเมลหรือจัดเก็บไฟล์ลงคอมพิวเตอร์

1. วางเอกสารต้นฉบับดังภาพ

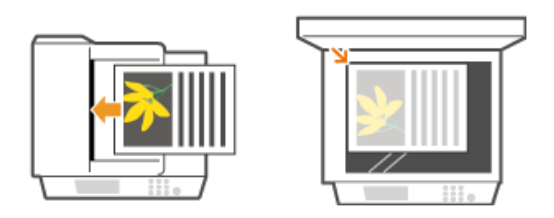

 กดปุ่ม SCAN <sup>™</sup> จากนั้นใช้ลูกศร ▲/▼ เลือก <EMAIL> หรือ <FILE> จากนั้นกดปุ่ม OK <sup>™</sup>

| Select | the   | scan | type. |
|--------|-------|------|-------|
| USB Me | emory | /    | Π     |
| E-Mail | 1     |      |       |
| File   |       |      | L     |

 เลือก Address Book หรือ กด ปุ่ม One-Touch (0-19) หรือกดปุ่ม Coded Dial จากปุ่มใน ด้านซ้ายมือของเครื่องพิมพ์

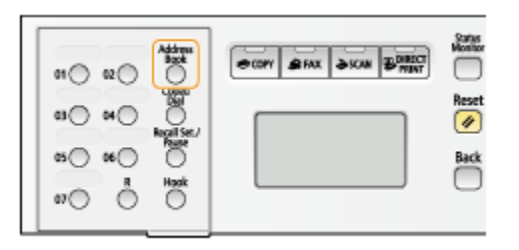

 กรณีกดปุ่ม Address Book ใช้ปุ่ม ◀/▶ เพื่อเลือก TAB จากนั้นใช้ปุ่ม ▲/▼ เลือกอีเมล หรือเครื่องคอมพิวเตอร์ที่ต้องการ ให้เครื่องพิมพ์ส่งไฟล์ไปจัดเก็บ จากนั้นกด OK

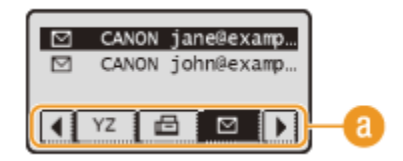

กรณีกดปุ่ม One Touch (0-19) เมื่อกดแล้ว อีเมลหรือเครื่องคอมพิวเตอร์ที่ต้องการ จะ ปรากฏขึ้นมาทันที ตามที่ได้บันทึกไว้

กรณีกดปุ่ม Coded Dial ให้ระบุตัวเลข 3 หลัก ตามที่บันทึกไว้ เพื่อระบุแล้ว อีเมลหรือเครื่อง คอมพิวเตอร์ที่ต้องการ จะปรากฏขึ้นมาทันที ตามที่ได้บันทึกไว้

 หากต้องการปรับค่าต่างๆ ให้เลือกปรับค่าตามที่ต้องการ (รายละเอียดการตั้งค่าต่างๆ ที่สำคัญ อยู่ช่วงหลังของคู่มือในหัวข้อการตั้งค่าอื่นๆ)

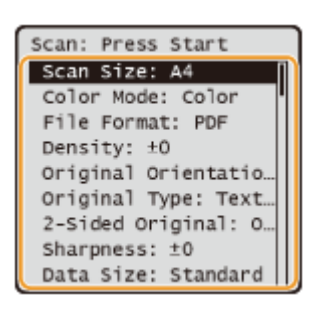

- 6. กดปุ่ม Start 💿 เพื่อเริ่มสแกน
- 7. เมื่อเครื่องสแกนเสร็จให้กดปุ่ม OK อีกครั้งเพื่อทำการส่งไฟล์

# การตั้งค่าอื่นๆ

## 1. การเลือกช่องใส่กระดาษสำหรับพิมพ์

ให้กดปุ่ม Copy จากนั้นเลือก Paper แล้วกดปุ่ม OK จากนั้นเลือกช่องใส่กระดาษสำหรับพิมพ์ เมื่อเลือกแล้วกด OK

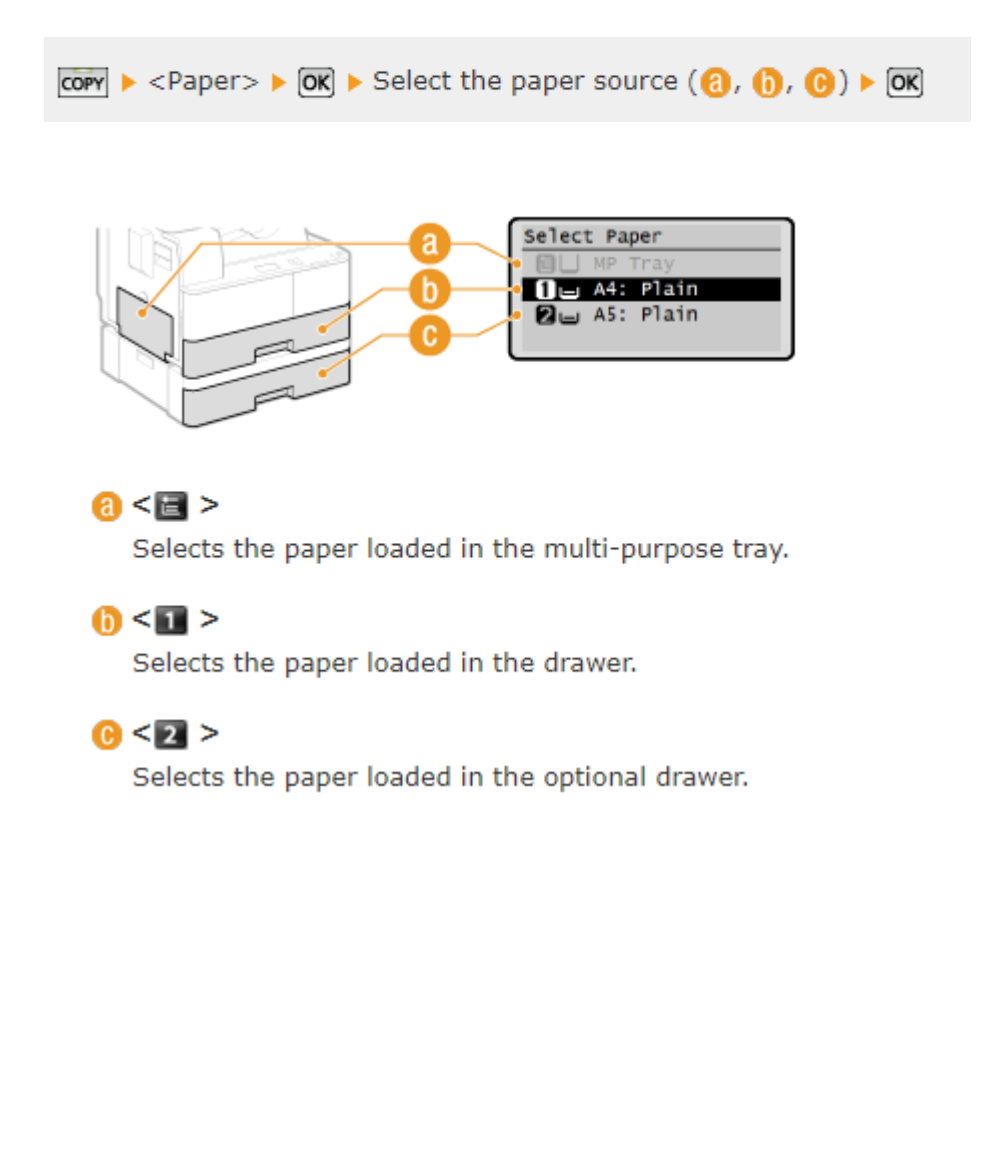

# 2. สั่งพิมพ์แบบจัดชุด

ให้เลือก Printing Preferences แล้วตั้งค่าดังภาพ

| ndje:                            | 🖋 «Change» Default Settings 🔹 💌  | Add(1) Edit(2)                                                              |
|----------------------------------|----------------------------------|-----------------------------------------------------------------------------|
| Jutput Method:                   | 🗁 Pint 🔹                         |                                                                             |
| <b>.</b>                         | Page Sce:                        | CopiestQ): 1 🕂 [1 to 99]                                                    |
|                                  | * A4                             | <ul> <li>Orientation</li> </ul>                                             |
|                                  | Output Sige:                     | A @ Potrat A O Landscape                                                    |
|                                  | Match Page Size                  | •                                                                           |
|                                  | Page Lagout:                     | Magual Scaling                                                              |
|                                  | 1 1on1                           | <ul> <li>Scaling</li> <li>100 10 10 10 10 10 10 10 10 10 10 10 10</li></ul> |
|                                  | Lodard 2 adapt (Buildat Boston   | Reality.                                                                    |
|                                  | Theorem 2 horem booking minting. | Dooget                                                                      |
|                                  | 2 eided Pinting                  | -                                                                           |
| 1/2                              | Binding Location:                |                                                                             |
| A4 [Scaling: Auto]               | Long Edge (Left)                 | Guter                                                                       |
|                                  | Collate/Group[d]:                |                                                                             |
| Vew Settings<br>Restore Defaults | Colate                           | - 0                                                                         |
| _                                |                                  |                                                                             |

[Collate]

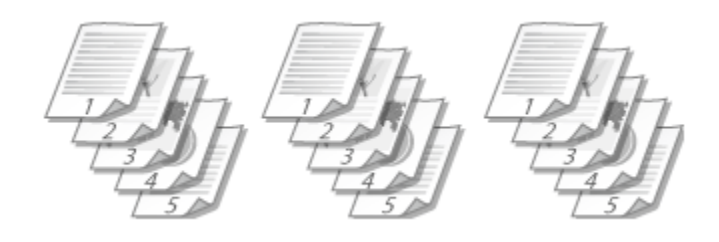

[Group]

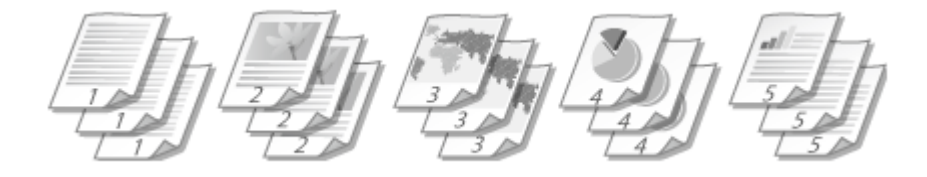

## 3. สั่งพิมพ์แบบหน้าหลัง

ให้เลือก Printing Preferences แล้วตั้งค่าดังภาพ

| Basic Settings age Setup         | Rinishing Paper Source Quality                                                 |                                                        |
|----------------------------------|--------------------------------------------------------------------------------|--------------------------------------------------------|
| Profile:<br>Output Method:       | Change's Default Settings     Plint                                            | Add() Edit()                                           |
|                                  | A4 Output Spe: Netch Page Sae                                                  | CopiesQ): 1 [1 to 95] Certation A @ Potrat A Candidape |
|                                  | Page Lagout:<br>1 I on 1<br>Teded/2-eded/Booklet Printing:<br>2-aided Printing | Heguel Sceing     Sceing 100                           |
| A4 [Scaing: Auto]                | Binding Location:                                                              | • b Guter                                              |
| Vew Settings<br>Beatore Defaulte | Consectability                                                                 | •                                                      |
|                                  |                                                                                |                                                        |

เลือก [2-sided Printing].

เลือก [Long Edge [Left]]/[Short Edge [Left]]

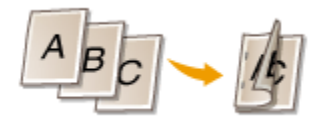

หรือ เลือก [Short Edge [Top]]/[Long Edge [Top]]

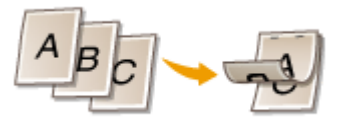

## 4. การถ่ายเอกสารแบบจัดชุด

ให้กดปุ่ม Copy จากนั้นเลือก Collate แล้วกดปุ่ม OK จากนั้นเลือกรูปแบบการจัดชุด เมื่อ เลือกแล้วกด OK

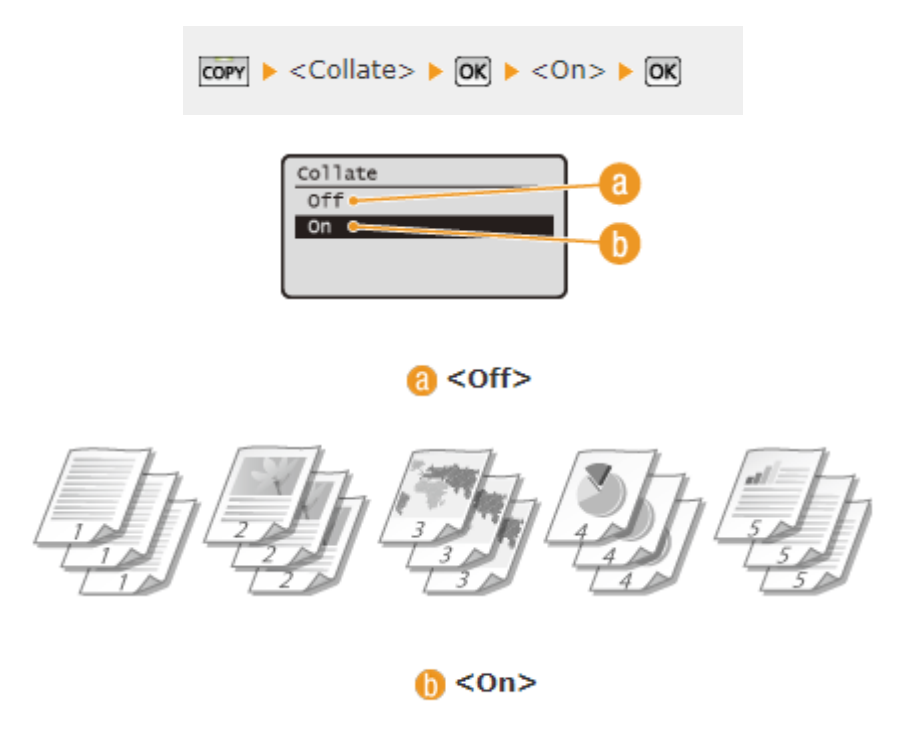

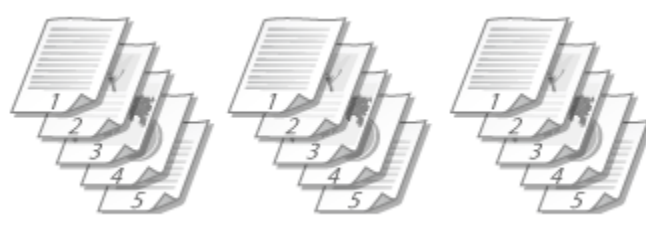

### 5. การถ่ายเอกสารแบบหน้าหลัง

ให้กดปุ่ม Copy จากนั้นเลือก 2-Sided แล้วกดปุ่ม OK จากนั้นเลือกรูปแบบ เมื่อเลือกแล้วกด OK

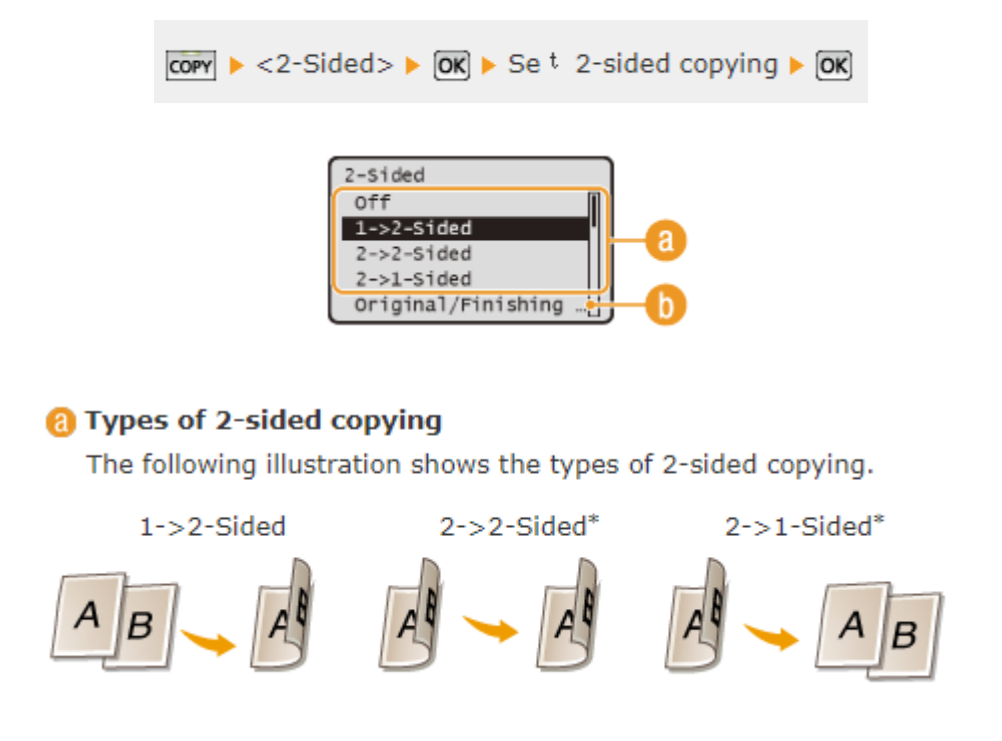

รายละเอียดให้ตัวเลือก b ซึ่งเป็นการสำเนาแบบ short-edge binding เช่น การสำเนาเพื่อทำปฏิทิน ศึกษาเพิ่มเติมได้จาก

https://oip.manual.canon/USRMA-2025-zz-CS-

enLN/contents/CS1435\_copy\_0542sidedcopying.html#04030070

## 6. การเลือกโหมด สีหรือขาวดำ ในการสแกน

ให้กดปุ่ม SCAN จากนั้นเลือกว่าจะสแกนแล้วจัดเก็บที่ใด จากนั้นเลือก Color Mode แล้วกด ปุ่ม OK จากนั้นเลือกรูปแบบ เมื่อเลือกแล้วกด OK

## 7. การเลือกรูปแบบไฟล์ที่ต้องการจัดเก็บจากการสแกน

ให้กดปุ่ม SCAN จากนั้นเลือกว่าจะสแกนแล้วจัดเก็บที่ใด จากนั้นเลือก File Format แล้วกด ปุ่ม OK จากนั้นเลือกรูปแบบ เมื่อเลือกแล้วกด OK

Specify destinations or connect the USB memory device > <File Format> > OK > Select a file format > OK

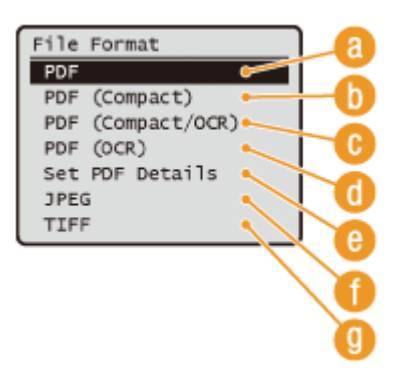

## 8. การพิมพ์แบบ Secure Print (ต้องยืนยันอีกครั้งหน้าเครื่องก่อน)

8.1. เลือก Print Properties จากนั้น เลือก TAB Device Settings แล้วเลือก Allow Use of Secured Print ดังภาพ

| Canon iR1435 UFRE LT Propertie |                                 |                   |                         |
|--------------------------------|---------------------------------|-------------------|-------------------------|
| General Sharing Ports Advance  | ed   Color Management           | tings volle       |                         |
| Device Settings: Manual        |                                 |                   |                         |
|                                | Paper Source Options:           | 500 Sheet Drawer  |                         |
|                                | Spooling at Host:               | Auto              | •                       |
|                                | Use Department ID Management(J) |                   | Settings                |
|                                | Set User Information(L)         |                   | Settings(W)             |
|                                | Allow Use of Secured Print      |                   |                         |
|                                |                                 |                   |                         |
|                                |                                 |                   |                         |
|                                |                                 |                   |                         |
|                                |                                 |                   |                         |
|                                |                                 |                   |                         |
|                                |                                 |                   |                         |
|                                |                                 | Details(Q)        | Form to Tray Autignment |
|                                |                                 | Get Device Status | About                   |
|                                | 3                               | OK Cance          | Apply Help              |

8.2. ตอนสั่งพิมพ์ให้เลือก Preference ดังภาพ

| Print<br>General                                          |                         |
|-----------------------------------------------------------|-------------------------|
| Select Pinter                                             | 1 soft XPS Documen      |
| Ready Location: Comment:                                  | Parlemences             |
| Page Range<br>& Al<br>Salection © Cymret Page<br>© Pages: | Number of gaples: 1 (c) |
|                                                           | Annel Broly             |

8.3. ในส่วนของ Output Method ให้เลือก Secure Print จากนั้นเลือก Yes เพื่อกำหนดข้อมูล สำหรับยืนยันการพิมพ์ ดังภาพ

| asic Settings Page Setup | Printing Paper Source Quality                                                                                                    |              |
|--------------------------|----------------------------------------------------------------------------------------------------|--------------|
| tone.                    | Default Settings     • A00(1) E01(2)                                                                                                    |              |
| Autput Method:           | Becured Plint                                                                                                    |              |
|                          | Poge Size:     Copes(Q):     10     Codestation                                                                                                    | 1 to 99]     |
|                          | Information A C                                                                                                    | ) Landscape  |
|                          | The output method will be switched to [Secured Print].<br>Set the user information by cicking the [Details] button.<br>Enter the document name, PIN, etc. when printing.<br>Do you want to set the user information now? | :[25 to 200] |
|                          | Yes No Guter                                                                                                    |              |
| w posing, Autoj          | Collete (Description                                                                                                    |              |
| View Settings            |                                                                                                    |              |
| Restore Defaults         |                                                                                                    |              |
|                          |                                                                                                    |              |
|                          |                                                                                                    |              |

8.4.ให้ระบุ User Name และ PIN ดังภาพ (กำหนดเองได้เลย)

| Uper Name : |                      |  |
|-------------|----------------------|--|
| User 1      | [Max. 32 characters] |  |
| EN:         |                      |  |
|             | [1 to 9999999]       |  |

8.5. เมื่อสั่งพิมพ์จะขึ้นให้ Confirm PIN ซึ่งหากดำเนินการตามขั้นตอนข้างต้นแล้ว ข้อมูลต่างๆ จะปรากฏขึ้นมาให้เลย สามารถเลือก OK เพื่อพิมพ์ได้ทันที

| Confirm | PIN                                                                                              |            |                      |  |
|---------|--------------------------------------------------------------------------------------------------|------------|----------------------|--|
|         | Document will be printed in the Secured Pint mode.<br>Confirm document name, user name, and PIN. |            |                      |  |
| 5       | Document Name:                                                                                   | Document 1 | [Max. 32 characters] |  |
| ĐН      | User Name:                                                                                       | User 1     | [Max. 32 characters] |  |
|         | EIN:                                                                                             |            | (1 to 9999999)       |  |
| 0       |                                                                                                  | Ск         | Cancel Help          |  |

8.6. การยืนยันเพื่อพิมพ์เอกสารที่หน้าเครื่องพิมพ์ ให้เลือก 🗈 🔟 จากนั้นเลือกชื่อเอกสาร ที่ต้องการพิมพ์

| Select File |
|-------------|
| Document 1  |
| Document 2  |
| Document 3  |
|             |

8.7.เลือก User และกรอก PIN ตามที่กำหนดไว้ จากนั้นกด OK เพื่อสั่งพิมพ์ ดังภาพ

| Select User | PIN               |
|-------------|-------------------|
| User 1      |                   |
| User 2      | ******            |
| User 3      |                   |
|             | (Apply: Press OK) |

# สำหรับคู่มือทั้งหมดฉบับภาษาอังกฤษ สามารถศึกษาได้จาก

https://oip.manual.canon/USRMA-2025-zz-CS-enLN/frame\_htmls/home.html